pathSolutions

# TotalView 14 Deployment Guide

NetOps | SecOps | Telecom Ops | RemoteView

# Contents

| System Requirements                                     | 2  |
|---------------------------------------------------------|----|
| Virtual Server Requirements                             | 2  |
| Small Network Server Requirements                       | 2  |
| Medium Network Server Requirements                      | 2  |
| Large Network Server Requirements                       | 3  |
| Web Browser Requirements                                | 3  |
| Call Simulator Requirements                             | 3  |
| Installation                                            | 5  |
| Installer                                               | 6  |
| QuickConfig Wizard                                      | 9  |
| Activation                                              | 9  |
| Step 1: SMTP Server                                     | 10 |
| Step 2: Windows Domain Authorization                    | 10 |
| Step 3. Monitor Network Devices                         | 11 |
| Step 4. Discovery Methods                               | 12 |
| Step 5. SNMP Security                                   | 13 |
| Step 6: Emailed Reports: "Daily Network Weather Report" | 13 |
| Step 7: Nightly Security Report                         | 14 |
| Step 8. Start Discovery                                 | 14 |
| Complete                                                | 15 |

# PathSolutions, Inc.

3080 Olcott Street #A210 Santa Clara, CA 95054 <u>www.PathSolutions.com</u> <u>Support@PathSolutions.com</u> <u>Sales@PathSolutions.com</u>

Copyright ©2023 by PathSolutions, Inc., Santa Clara, California, U.S.A. PathSolutions, TotalView, and RemoteView are Registered Trademarks of PathSolutions, Inc. in the United States and/or other countries.

# System Requirements

The TotalView service installs on a Windows server (or workstation acting as a server), and can be viewed from web browsers on the network. The following are requirements for the server, client web browser, and Call Simulator.

### Virtual Server Requirements

Running the solution on a virtual server is fully supported for deployments below 100,000 interfaces. The server should be configured with a fixed (static) MAC address for licensing purposes. Windows Service Account Required for Active Directory Authentication, DHCP/IPAM Integration and Server Monitoring:

Active Directory Authentication:

- Member of "Domain User" Global Security Group (Read Only)
- AD Security Group Created for TotalView UI access

Microsoft DHCP/IPAM Integration:

• Member of "DHCP Users" Global Security Group (Read Only)

Server Monitoring:

• Member of "Domain Admin" Global Security Group or Local Administrator on Servers

#### Small Network Server Requirements

For networks 25,000 interfaces or less, the following hardware is required:

- ✓ Virtual Machine supported
- ✓ Multi Core Processor (2 VM Cores if Virtualized)
- ✓ 40 GB of free disk space
- ✓ 6 GB of RAM of free disk space
- ✓ 100 MBPS Network Interface Card
- ✓ Runs on both 32 and 64 bit Windows deployments

Operating systems: Windows 10 Windows Server 2012 Windows Server 2016 Windows Server 2019

#### Medium Network Server Requirements

For networks with more than 25,000 interfaces, but less than 100,000 interfaces, the following hardware requirements are suggested:

- ✓ Virtual Machine supported
- ✓ Multi Core Processor (4 VM Cores if Virtualized)
- ✓ 60 GB of free disk space
- ✓ 8 GB of RAM for the service
- ✓ 1 GbpsNetwork Interface Card
- ✓ Runs on both 32 and 64 bit Windows deployments

✓ Operating systems: Windows Server 2012 (including Server 2012 R2) 64 Bit Windows Server 2016 Windows Server 2019

#### Large Network Server Requirements

For networks with more than 100,000 interfaces, the following hardware requirements are suggested:

- ✓ Dedicated hardware (Virtual machine not recommended)
- ✓ Dual-core 2 GHz processor or faster
- ✓ 100 GB of free disk space (Fastest Disk/Flash Storage)
- ✓ 8 GB of RAM
- ✓ 1 Gbps Network Interface Card
- ✓ Operating systems: Windows Server 2012 (including Server 2012 R2) 64 Bit Windows Server 2016 Windows Server 2019

#### Web Browser Requirements

Any modern HTML5-compliant browser can be used to view the web pages including Chrome, Firefox, and Microsoft Edge. Internet Explorer 11 is not supported. This is due to IE not being fully compliant with W3C and WHATWG standards, and Microsoft discontinuing support for this browser.

### **Call Simulator Requirements**

The call simulator is a stand-alone executable that does not require software installation or uninstallation. It requires local administrator rights to be able to run.

- Dedicated hardware (Virtual machines are not recommended\*)
- ✓ Pentium 1 GHz processor or faster
- ✓ 10 MB of free disk space
- ✓ 1 GB of RAM\*\*
- ✓ 10 MBPS Network Interface Card (Wireless not recommended\*\*\*)
- ✓ Runs on both 32-bit and 64-bit Windows deployments
- ✓ Operating systems: Windows Server 2008
   Windows Server 2012
   Windows Server 2016
   Windows Server 2019
   Windows XP Professional
   Windows Vista
   Windows 7
   Windows 8
   Windows 10

\* The call simulator will run on a virtual machine, but the latency and jitter measurements may be wildly incorrect because the physical hardware is shared with other servers/applications.

\*\* More memory is recommended if multiple call simulators are run on the same computer, and/or if call simulations are run for more than 24 hours

\*\*\* Wireless networks will have a certain amount of packet loss induced by the fact that WiFi is a shared media channel. Additional loss may be created by environmental factors like access point locations and loading, as well as building materials and equipment.

It is recommended to quit all other applications on the computer to avoid having other software introduce testing anomalies. This should also include disabling background tasks like antivirus scans, disk defragmentation and other scheduled tasks like Windows updates.

#### Notes regarding Call Simulator load testing

When loading a network with more than one call, the following additional requirements should be considered:

- Laptops are generally designed for battery savings and do not have fast/wide busses for moving large amounts of data. In general, a low-end netbook PC should be able to generate 25 simultaneous calls from a call simulator before it becomes the limiting factor and starts to introduce latency/jitter/loss.
- High-end laptops should be able to safely generate up to 200 simultaneous calls if they have a dedicated Ethernet adapter, or a USB 2.0 or USB 3.0 Ethernet adapter.
- Desktops and dedicated servers should be able to generate up to 250 simultaneous calls

The target for an end-to-end test should also be considered, as the destination device might not be able to respond to a load:

- Network devices like switches, routers, and access points should be able to respond to 10 calls, but might have problems if additional traffic is sent to them, as their management processes are not designed to *respond* to large volumes of traffic.
- VoIP phones generally have small CPUs that are designed to handle traffic equivalent to 1-2 calls at the same time. They might fail to respond if more traffic is sent then they can process. Additionally, some VoIP phones may be configured with firewalls that block 90% of non-SIP-registered traffic.
- If the target computer is a virtual machine, it may show large latency and jitter spikes due to the virtualization process.

When running more than 1 call simulator on the same computer, the timing and bus bandwidth between the call simulators is shared, and an additional amount of resources are lost as a result of Windows task switching. This additional overhead loss may be significant depending on the computer's resources.

For example: 200 simultaneous calls might be able to be run with one call simulator just fine. If two call simulators run with 100 calls each, it may start to show latency/jitter/loss on one or both call simulators. This effect may be reduced by assigning processor affinity to each call simulator: https://www.windowscentral.com/assign-specific-processor-cores-apps-windows-10

# Installation

Installation and configuration of the PathSolutions TotalView takes roughly 12 minutes for most networks.

You must have a valid PathSolutions TotalView License to use the software. This will usually arrive in the form of an email from PathSolutions:

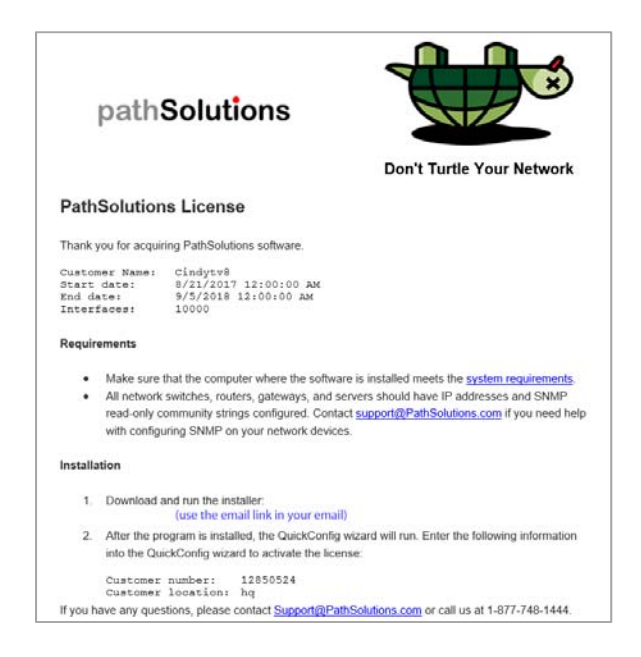

License information can be obtained from your PathSolutions reseller or directly from PathSolutions.

PathSolutions license support:

1-877-748-1777 Support@PathSolutions.com

To set up the PathSolutions TotalView on your machine, use the provided link in the email to download the latest version from the PathSolutions website.

TotalView should be installed on a server or workstation that has a permanent connection to the network.

# Installer

The software installer is a Microsoft MSI file. You will need local administrator privileges to install the software on a computer. Open and click "next":

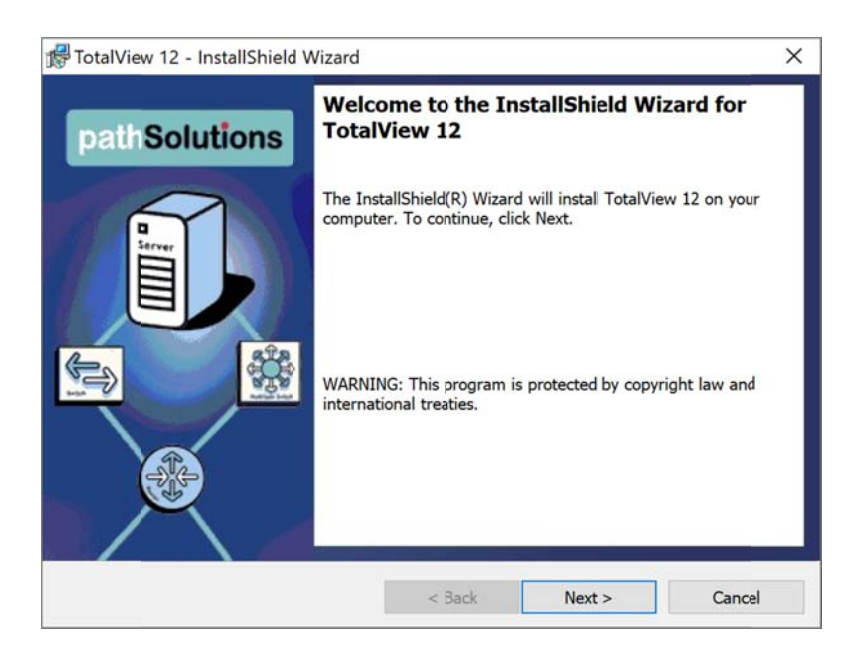

Click on "I accept the terms in the license agreement, and then click the "Next" button:

Follow the steps of installation as instructed on screen.

| Please read the following license agree                                                                                                    | ement carefully.                                                                                              | path So                                                                       | lutions                                    |
|----------------------------------------------------------------------------------------------------|----------------------------------------------------------------------------------------------------|-------------------------------------------------------------------------------|--------------------------------------------|
| You are installing PathSolutions                                                                                                    | TotalView 12.0 (                                                                                              | R12041).                                                                      |                                            |
| THIS SOFTWARE CONTAINS<br>DOCUMENTATION, AND OTHE<br>BELONG TO PATHSOLUTIONS<br>TO THIS SOFTWARE LICENSE                                                                                                    | COMPUTER PR<br>ER PROPRIETAF<br>6, INC. ("COMPA<br>E AGREEMENT (                                              | OGRAMS,<br>Y MATERIAL TI<br>NY") AND ARE {<br>"AGREEMENT")                    |                                            |
| (AS DEFINED BELOW) OTHER<br>THE SOFTWARE, (I) YOU ARE<br>THAT YOU HAVE THE AUTHOR<br>LICENSEE IS CONSENTING TO                                                                                                    | " BUTTON OR W<br>RWISE INSTALL<br>REPRESENTIN<br>RITY TO BIND LI<br>O BE BOLIND BY                            | HEN YOU OR L<br>OR USE ANY P<br>G AND WARRA<br>CENSEE AND (I<br>AND IS RECO   | ICENSEE<br>ART OF<br>NTING<br>I)<br>MING A |
| (AS DEFINED BELOW) OTHER<br>THE SOFTWARE, (I) YOU ARE<br>THAT YOU HAVE THE AUTHOR<br>LICENSEE IS CONSENTING TO<br>I accept the terms in the license agree                                                             | " BUTTON OR W<br>RWISE INSTALL<br>E REPRESENTIN<br>RITY TO BIND LI<br>O RE BOLIND RY<br>ement                 | /HEN YOU OR L<br>OR USE ANY P/<br>G AND WARRA<br>CENSEE AND (I<br>AND IS BECO | ICENSEE<br>ART OF<br>NTING<br>I)<br>MING A |
| (AS DEFINED BELOW) OTHER<br>THE SOFTWARE, (I) YOU ARE<br>THAT YOU HAVE THE AUTHOR<br>I ICENSEE IS CONSENTING TO<br>I accept the terms in the license agree<br>I do not accept the terms in the license<br>stallShield | " BUTTON OR W<br>RWISE INSTALL<br>E REPRESENTIN<br>RITY TO BIND LI<br>O RE BOLIND RY<br>ement<br>se agreement | (HEN YOU OR L<br>OR USE ANY P/<br>G AND WARRA<br>CENSEE AND (I<br>AND IS BECO | ICENSEE<br>ART OF<br>NTING<br>I)<br>MING A |

on "Next":

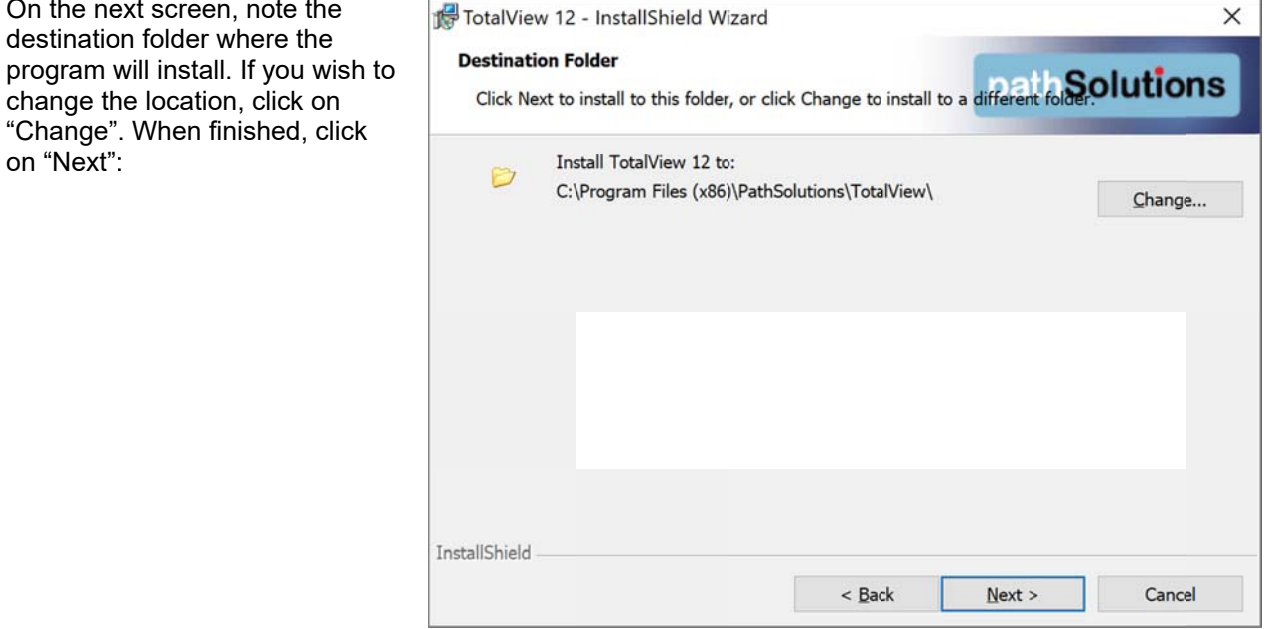

Click on "Install" to install the program:

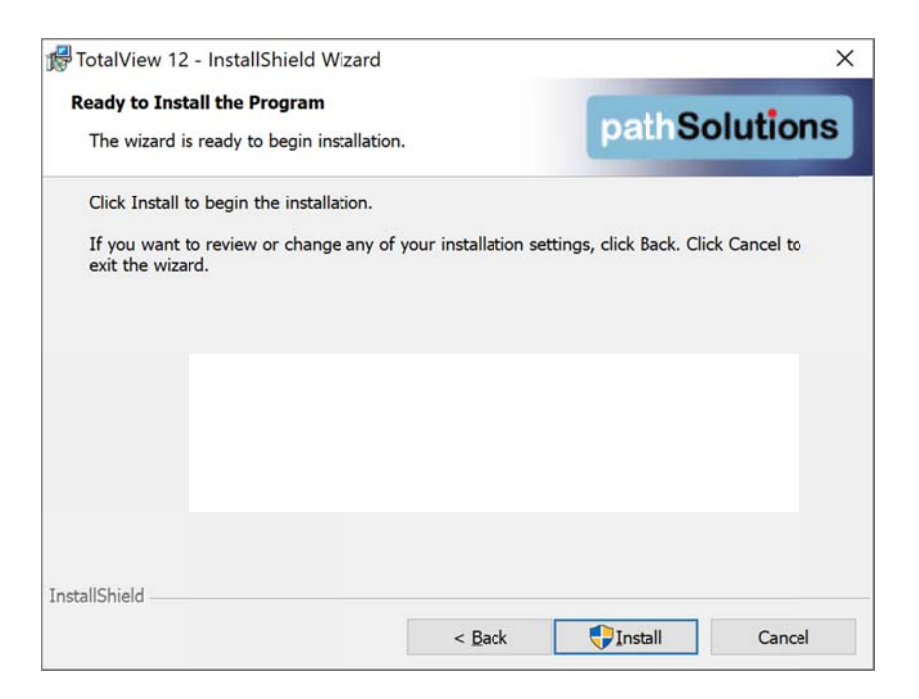

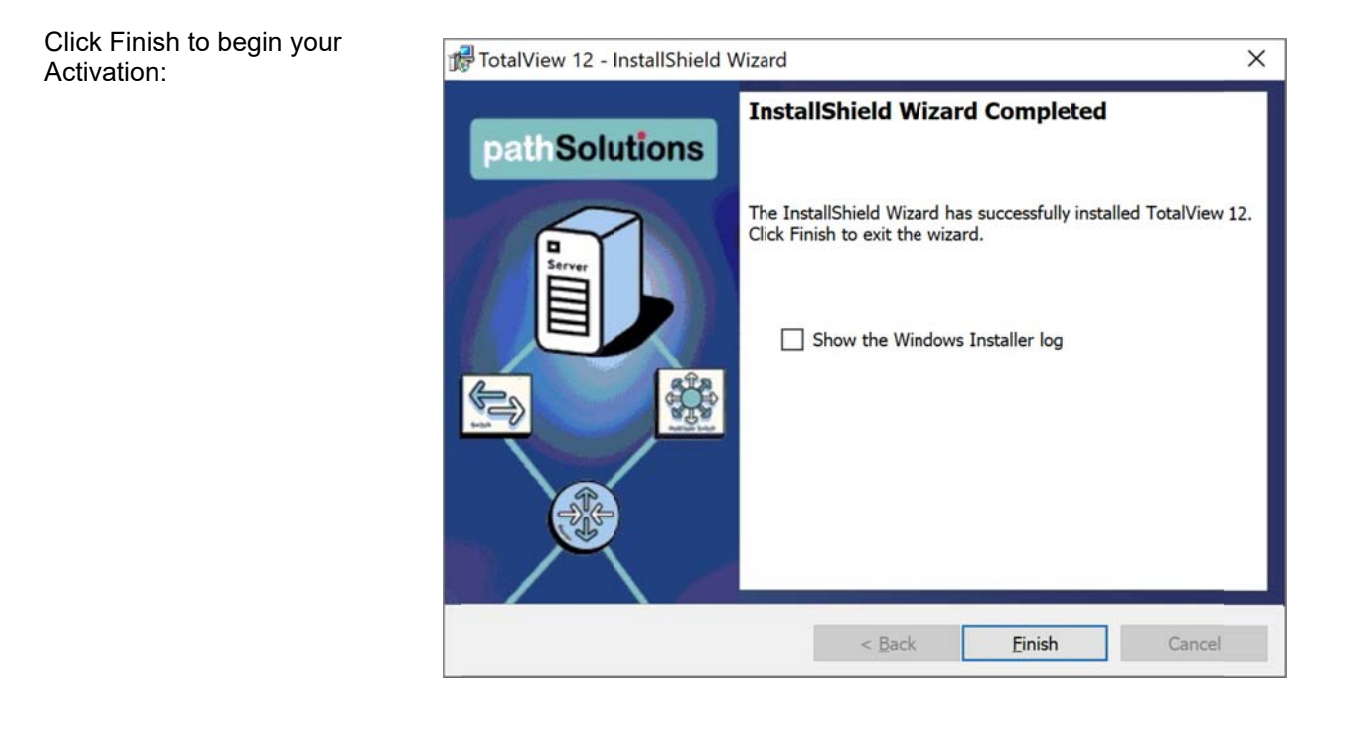

Note: The QuickConfig Wizard will begin automatically after you finish these steps.

# QuickConfig Wizard

The TotalView Quick Config Wizard has been redesigned to work faster and make it easier to do large scale deployments. This now includes a seed-router spider device discovery method in addition to the subnet scanning method.

Double-click on the installation program and follow the instructions on the screen. The QuickConfig Wizard will auto-configure the PathSolutions TotalView for you and begin monitoring in just a few minutes.

The QuickConfig Wizard has seven steps after activation:

Step 1: SNMP Server
Step 2: Windows Domain Authorization
Step 3: Daily Network Weather Report (Email report configuration)
Step 4: Alerts for Standard Configuration
Step 5: Nightly Security Report (Email report configuration)
Step 6: Security Alerts
Step 7: Servers
Step 8: Server Alerts

After installation is complete, the PathSolutions TotalView will scan your network for devices and begin monitoring.

### Activation

You will be asked to enter your subscription information to activate your subscription.

Enter all fields from your subscription email.

Note: Customer Number and Customer Location fields are case sensitive. These fields must be entered exactly as they are specified in the subscription email.

| Ň     | MAC Address:                     |                                        |  |
|-------|----------------------------------|----------------------------------------|--|
| olc   | Contact Phone:<br>Contact Email: | 408-470-7222<br>demo@pathsolutions.com |  |
|       | Contact Email:                   | demo@pathsolutions.com                 |  |
|       |                                  |                                        |  |
| pathS | MAC Address:                     | 9                                      |  |

### Step 1: SMTP Server

The first step sets up mail server address for email reports and alerts. Enter your Email SMTP Server information:

You will need to enter the IP address or DNS hostname of your SMTP mail server address or a mail relay server. This mail server should allow SMTP forwarding if you intend to send to individuals at other domain names. See The Administration Manual, "SMTP email Forwarding" for additional information on SMTP email forwarding. Then, test if it using the "Test" button.

Click "Next" to continue.

# Step 2: Windows Domain Authorization

Do you want to change the TotalView Services account? Select "Yes" or "No". This allows you to change the service login credentials to support Active Directory Integration, Microsoft DHCP servers queries for IPAM, Server Monitoring, and Security SOAR research information collection and analysis.

Note the service log on account is the LocalSystem. If you need to change that, select "Change".

Then enter the desired account and confirm your password.

Click "Next" to continue.

| 10          | Step 1 of 8: SMTP Server                                                                                                    |                              |
|-------------|----------------------------------------------------------------------------------------------------|------------------------------|
| <u>o</u>    | TotalView can email reports and alerts to help you keep t                                                                                                 | rack of your network health. |
| 2           | 10.0.0.10                                                                                                    | 25                           |
| pathSolutio | Authenticate Username: Password: Send from: TotalView@YourCompany.com Example: noc@company.com Send test email to: Example: jdoe@hotmail.com, flb@aol.com | Test                         |

| ,          | Step 2 of 8: Windows Domain Authorization                                                                                                    |
|------------|----------------------------------------------------------------------------------------------------|
| S          | Do you want to change the service account?<br>O Yes   No                                                                                                    |
|            | Current TotalView service log on account:                                                                                                    |
|            | LocalSystem Change                                                                                                    |
| pathSoluti | Local administrator rights to this machine (Required)     Member of "Domain Users" Security Group (Active Directory Authentication)     Member of "DHCP Users" Security Group (MS DHCP Server/IPAM Features)     Local Administrator/Domain Admin to Windows Servers (Server Monitoring /Security Operations) Note: "Login as a service" rights will be assigned automatically when the service starts with this account. |

# Step 3. Monitor Network Devices

Do you monitor network devices? Select "Yes" or "No".

Click "Next" to continue.

| pathSol | Qt TotalView QuickConfig V | Vizard<br>Step 3 of 8: Monitor Network Devices<br>Do you want to monitor network devices?<br>( ) Yes  No |  |
|---------|----------------------------|----------------------------------------------------------------------------------------------------|--|
|         | pathSol                    |                                                                                                    |  |

# Step 4. Discovery Methods

Select the discovery method you want to use to scan your network for devices to monitor: either subnet scanning method or the Seed method? Then enter the details requested.

Subnet Scanning Method:

| JS                    | Step 4 of 8: Disco<br>The QuickConfig Wizard car<br>will be monitored.                                                                                                    | overy Methods                                                                                                    | faces on each device |
|-----------------------|----------------------------------------------------------------------------------------------------|----------------------------------------------------------------------------------------------------|----------------------|
|                       | Select discovery method.                                                                                                    | d Davies                                                                                                    |                      |
| 0                     | Subnet Scanning See                                                                                                    |                                                                                                    |                      |
|                       | New Address Range                                                                                                    | ess ranges that should be scanned.                                                                                                    |                      |
| Ę                     | Starting IP address: 1                                                                                                    | 0.55.2.1                                                                                                    | 1                    |
| 1                     | Ending IP address: 1                                                                                                    | 0.55.2.254                                                                                                    | Add                  |
| 0                     | Group: A                                                                                                    | ustin                                                                                                    |                      |
| Ň                     | Address ranges to be che                                                                                                    | cked                                                                                                    |                      |
|                       | 10.0.0.1 - 10.0.0.254 [Sa                                                                                                    | inta Clara]                                                                                                    |                      |
| <u> </u>              | 10.55.2.1 - 10.55.2.254                                                                                                    | [Austin]                                                                                                    |                      |
| ÷                     |                                                                                                    |                                                                                                    | Delete               |
| <i>n</i>              |                                                                                                    |                                                                                                    |                      |
| TotalView QuickConfig | Wizard                                                                                                    |                                                                                                    |                      |
| TotalView QuickConfig | Wizard<br>Step 4 of 8: Disco<br>The QuickConfig Wizard can<br>will be monitored.                                                                                                    | overy Methods<br>scan your network for devices to monitor. All interf                                                                                                    | aces on each device  |
|                       | Wizard Step 4 of 8: Disco                                                                                                    | overy Methods<br>scan your network for devices to monitor. All interf                                                                                                    | aces on each device  |
| TotalView QuickConfig | Wizard Step 4 of 8: Disco<br>The QuickConfig Wizard can<br>will be monitored.<br>Select discovery method.<br>Subnet Scanning See                                                                                                    | overy Methods<br>I scan your network for devices to monitor. All interf                                                                                                    | aces on each device  |
| TotalView QuickConfig | Wizard Step 4 of 8: Disco                                                                                                    | Overy Methods<br>a scan your network for devices to monitor. All interf<br>d Device                                                                                                    | aces on each device  |
| TotalView QuickConfig | Wizard Step 4 of 8: Disco                                                                                                    | Divery Methods<br>I scan your network for devices to monitor. All interf<br>d Device                                                                                                    | faces on each device |
| TotalView QuickConfig | Wizard Step 4 of 8: Disco<br>The QuickConfig Wizard can<br>will be monitored. Select discovery method. Subnet Scanning See<br>New seed device<br>Seed IP address to start<br>How many hors to traw                                                                                                    | by Dery Methods                                                                                                    | faces on each device |
| TotalView QuickConfig | Wizard Step 4 of 8: Disco The QuickConfig Wizard can will be monitored. Select discovery method. Subnet Scanning See New seed device Seed IP address to start How many hops to trave Ping sweep:                                                                                                    | by ery Methods is scan your network for devices to monitor. All interf d Device iii 10.0.0.1 if the a nine sweep of detected subjects iiii to a nine sweep of detected subjects                                                                                                    | faces on each device |
| TotalView QuickConfig | Wizard Step 4 of 8: Disco The QuickConfig Wizard can will be monitored. Select discovery method. Subnet Scanning See New seed device Seed IP address to start How many hops to trave Ping sweep: Group:                                                                                                    | Devery Methods  I scan your network for devices to monitor. All interf  d Device  I 10.0.0.1  rse: 3 D 0 a ping sweep of detected subnets Santa Clara                                                                                                    | faces on each device |
| TotalView QuickConfig | Wizard Step 4 of 8: Disco<br>The QuickConfig Wizard can<br>will be monitored. Select discovery method. Subnet Scanning See<br>New seed device<br>Seed IP address to start<br>How many hops to trave<br>Ping sweep:<br>Group:                                                                                                    | Devery Methods I scan your network for devices to monitor. All interf I d Device III 10.0.0.1 IIIIIIIIIIIIIIIIIIIIIIIIIIIIIII                                                                                                    | faces on each device |
| TotalView QuickConfig | Wizard Step 4 of 8: Disco The QuickConfig Wizard can will be monitored. Select discovery method. Subnet Scanning See New seed device Seed IP address to start How many hops to trave Ping sweep: Group: Seed devices Seed devices | Device         It is can your network for devices to monitor. All interf         Id Device         It is can your network for devices to monitor. All interf         If Device         It is can your network for devices to monitor. All interf         If Device         It is can your network for devices to monitor. All interf         If Device         It is can your network for devices to monitor. All interf         If Device         If Do a ping sweep of detected subnets         Santa Clara                                                                                                    | faces on each device |
| TotalView QuickConfig | Wizard Step 4 of 8: Disco<br>The QuickConfig Wizard can<br>will be monitored. Select discovery method. Subnet Scanning See<br>New seed device Seed IP address to start<br>How many hops to trave<br>Ping sweep:<br>Group:<br>Seed devices 10.0.0.1, 3 hops, Ping [S                                                                                                    | overy Methods         iscan your network for devices to monitor. All interf         d Device         :::       10.0.0.1         arse:       3         .:       Do a ping sweep of detected subnets         Santa Clara                                                                                                    | aces on each device  |
| TotalView QuickConfig | Wizard Step 4 of 8: Disco<br>The QuickConfig Wizard can<br>will be monitored. Select discovery method. Subnet Scanning See<br>New seed device Seed IP address to start<br>How many hops to trave<br>Ping sweep:<br>Group:<br>Seed devices 10.0.0.1, 3 hops, Ping [S                                                                                                    | Devery Methods         I scan your network for devices to monitor. All interf         d Device         III 10.0.0.1         arse:       3         IVID Do a ping sweep of detected subnets         Santa Clara                                                                                                    | aces on each device  |
| TotalView QuickConfig | Wizard Step 4 of 3: Disco                                                                                                    | by ery Methods is can your network for devices to monitor. All interf id Device iii 10.0.0.1 if is 10.0 a ping sweep of detected subnets Santa Clara ianta Clara                                                                                                    | aces on each device  |
| TotalView QuickConfig | Wizard Step 4 of 3: Disco                                                                                                    | All interferences of the second second seco | aces on each device  |
| TotalView QuickConfig | Wizard Step 4 of 3: Disco<br>The QuickConfig Wizard can<br>will be monitored. Select discovery method. Subnet Scanning See<br>New seed device Seed IP address to start<br>How many hops to trave<br>Ping sweep:<br>Group:<br>Seed devices 10.0.0.1, 3 hops, Ping [S                                                                                                    | All interferences of the second second seco | aces on each device  |
| TotalView QuickConfig | Wizard Step 4 of 3: Disco                                                                                                    | Avery Methods<br>I scan your network for devices to monitor. All interf<br>d Device<br>II 0.0.0.1<br>arse: 3<br>Do a ping sweep of detected subnets<br>Santa Clara<br>I anta Clara                                                                                                    | aces on each device  |

Click "Next" to continue.

Seed Method

### Step 5. SNMP Security

Specify the security credentials that are used on the devices in your network.

Click "Next" to continue.

| ,        | Step 5 of 8: 5                              | SNMP Security                                                                                    |                            |
|----------|---------------------------------------------|--------------------------------------------------------------------------------------------------|----------------------------|
| JS       | Specify the SNMP re<br>be used to access in | ad only security credentials that are used on devices in<br>terface information on your devices. | n your network. These will |
|          | SNMP version:                               |                                                                                                  |                            |
| 0        | Community string:                           | *                                                                                                | Add                        |
| <b>-</b> | AuthProt:                                   | AuthPass:                                                                                        |                            |
| <u> </u> | NoAuth ~                                    |                                                                                                  |                            |
|          | PrivProt:                                   | PrivPass:                                                                                        |                            |
|          | NoPriv                                      |                                                                                                  |                            |
| ĕ        | Credentials to be che                       | ecked                                                                                            |                            |
| <b>S</b> | v2:public                                   |                                                                                                  | Delete                     |
|          |                                             |                                                                                                  |                            |
|          |                                             |                                                                                                  | Move Up                    |
| <b>T</b> |                                             |                                                                                                  | Move Down                  |
|          |                                             |                                                                                                  | Libre boint                |
|          |                                             |                                                                                                  |                            |
|          |                                             |                                                                                                  |                            |

### Step 6: Emailed Reports: "Daily Network Weather Report"

Do you want to receive the daily network "Weather Report" via email, the daily email report on your network's health? Select "Yes" or "No".

Enter the Internet SMTP email addresses that should receive the daily report. You can enter multiple email addresses by using a semicolon, comma or space character between each email address.

After entering this information, you

| 20         | Tetal/iou can amail a daily naturaly "Meather Depart" to help you k | oon track of your natuork health  |
|------------|---------------------------------------------------------------------|-----------------------------------|
| 0          | Do you want to receive these reports?                               | sep track of your network nearth. |
| 2          | Send to: reports@pathsolutions.com                                  | Test                              |
| oathSoluti |                                                                     |                                   |

can click "Test" to send a test email. If there is a problem sending an email, you will be presented with detailed information how to resolve the problem.

Click "Next" to continue.

### Step 7: Nightly Security Report

This step appears if you have a license to a TotalView Security Operations Manager: Do you want to receive the Nightly Security Report, a nightly report via email that summarizes the footprint, exposures, and vulnerabilities in the environment? Select "Yes" or "No".

Enter the Internet SMTP email address or addresses that should receive the alerts.

After entering this information, you can click "Test" to send a test email. If there is a problem sending an email, you will be presented with detailed information how to resolve the problem.

Select "Next" to continue.

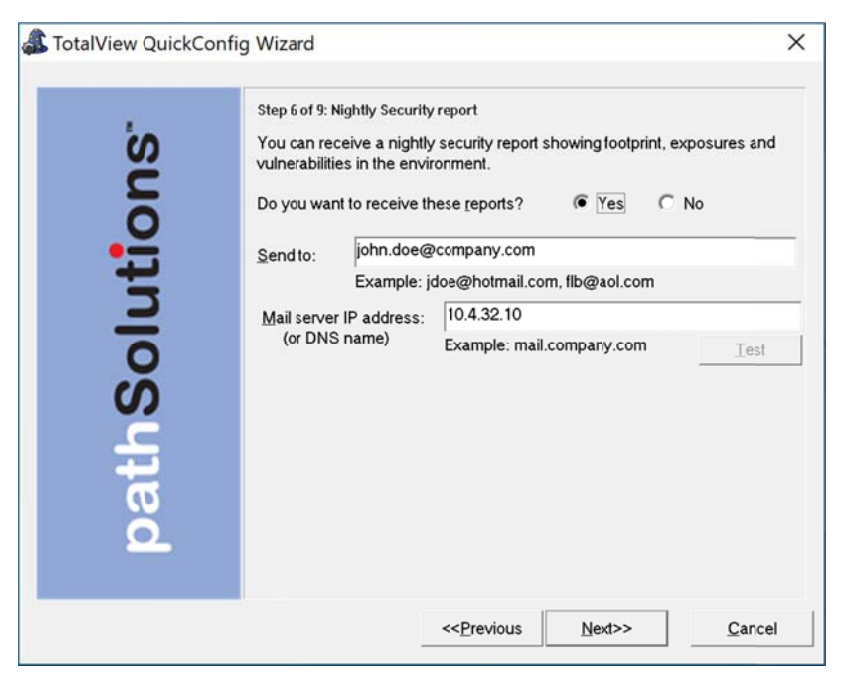

# Step 8. Start Discovery

Now the wizard is ready to scan your network and look for SNMP manageable devices. A few details appear here about how it is done.

Select "Next" to continue.

Now the wizard will scan the network ranges for network devices that support SNMP. The monitoring service will be started, and you will be presented with a web page displaying which devices are being monitored.

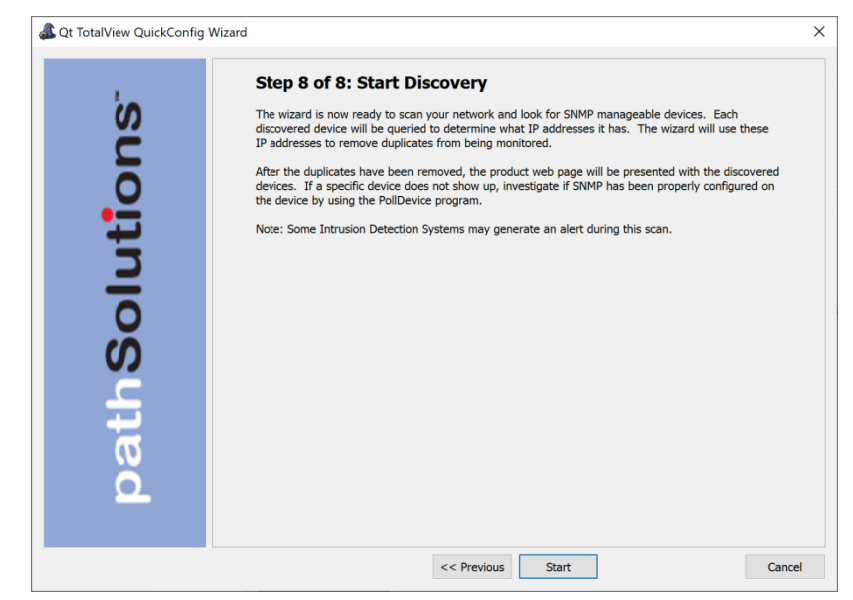

# Complete

This screen appears when the scan of your network is done and the web pages are ready to view:

Click "Close" to complete the wizard.

That is all that is necessary to install and configure the program. You should be able to immediately start viewing your network and solving problems.

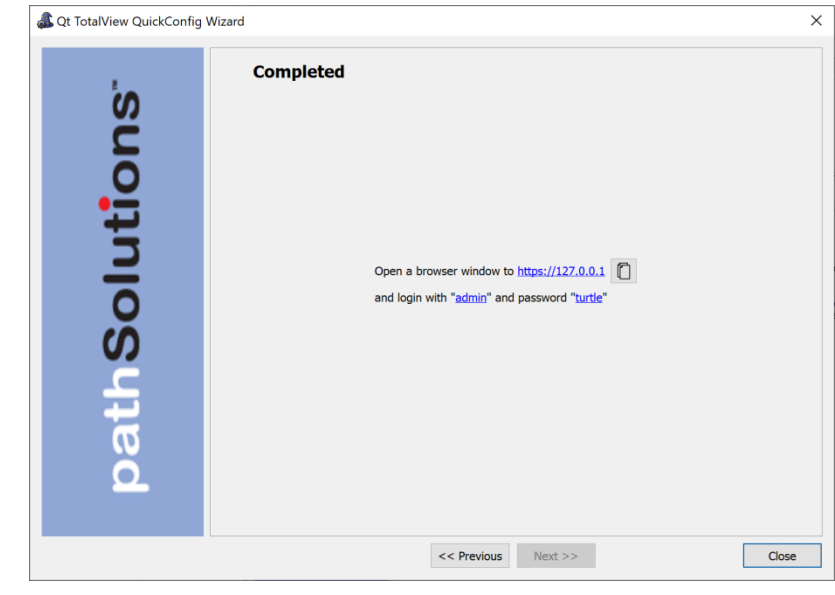

# Sales

Sales@PathSolutions.com (877) 748-1777 (toll-free main) (408) 748-1777 (main) (408) 748-1666 (fax)

Technical Support <u>Support@PathSolutions.com</u> (877) 748-1444 (7x24 tier 1 telephone support) (408) 748-1777 Select 1 for tier 2 support